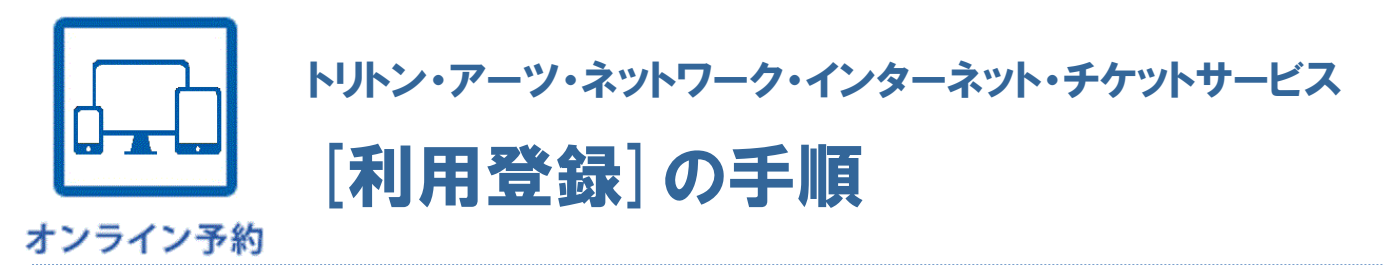

# [**手順1**] トリトン・アーツ・ネットワーク・インターネット・チケットサービスのページを開き、『利用登録』を選択します。

| D www.triton-arts.net/ia/concert/licket/                                                                                                    |                                               |  |  |  |  |
|----------------------------------------------------------------------------------------------------|-----------------------------------------------|--|--|--|--|
|                                                                                                    |                                               |  |  |  |  |
| NPO TRITON ARTS NETWORK                                                                                                    |                                               |  |  |  |  |
| 特定非常利活動達人トリトンアーツネットワーク     サニッキャーの中の日本の100000000000000000000000000000000000                                                                                                    |                                               |  |  |  |  |
|                                                                                                    |                                               |  |  |  |  |
| トリトン・アーク・ネットワークとは 公演情報 コミュニティ活動 サポーター 会員・寄付                                                                                                    |                                               |  |  |  |  |
| チケットデスク +HOMANES                                                                                                    |                                               |  |  |  |  |
| ホーム > 公演集組 > チケットデスク > チケットの芋付・購入について                                                                                                    |                                               |  |  |  |  |
| チケットデスクからのお知らせ                                                                                                    |                                               |  |  |  |  |
| 20144.17<br>4月16日(金) 当日教報売のお知らせ                                                                                                    |                                               |  |  |  |  |
| ○ 注意事項 2014-2.12<br>6月6日(金)展の事実さんば 第17回 在展典状子ソプラノ・リサイタル 曲目17正の約知らせ                                                                                                    |                                               |  |  |  |  |
| ○ 特定商取引送 2014.1.20<br>2月1日(土) ミロ・クァルデット公園見期およびチケット払い限しについてのお知らせ                                                                                                    |                                               |  |  |  |  |
| ○ チクットに開する<br>方問い合わせ                                                                                                    |                                               |  |  |  |  |
| トリトン・アーツ・ネットワーク・チケットデスク                                                                                                    |                                               |  |  |  |  |
| TEL: 03-3532-5702/FAX: 03-3532-5703                                                                                                    |                                               |  |  |  |  |
| オンライン予約                                                                                                    | ① チケットデスクのページ内の『オンライン予約(オン                    |  |  |  |  |
| (17/17/00/77)/CIMARC551                                                                                                    | ニノッズのチャットご味るけったこう『た、翌日』ます                     |  |  |  |  |
|                                                                                                    | ノイノでのナグットに購入はこうり川を選択します。                      |  |  |  |  |
|                                                                                                    |                                               |  |  |  |  |
| ▶ 100<br>100<br>100<br>100<br>100<br>100<br>100<br>100                                                                                                    |                                               |  |  |  |  |
| abuse A                                                                                                    |                                               |  |  |  |  |
| 毎日午前3:00~4:00の棚、定期メンテナンスのため、すべてのサービスを一時停止させていただきます。                                                                                                    |                                               |  |  |  |  |
| 公清練堂                                                                                                    |                                               |  |  |  |  |
| 全期間                                                                                                    | Dettac: / /www.1.ka. ruku.com /tritan.arta.a/ |  |  |  |  |
| <b>按 </b> 素                                                                                                    | $\frac{1110}{100}$                            |  |  |  |  |
|                                                                                                    | 右上の『利用登録』を選択します。                              |  |  |  |  |
| 公濟一覧                                                                                                    |                                               |  |  |  |  |
| 各公演を選択すると公演の詳細が表示されますので、詳細内の「空席確認」ボタンを押してください。                                                                                                    | ∧ < − トノオノの場合は右上の[=]をダツノしてから                  |  |  |  |  |
| 取扱公演 セット募                                                                                                    | 『利用登録』をタップします。                                |  |  |  |  |
| 1 test SQW # 127 ブラジャーク・クワルテット<br>2016年12月94日日114:00諸章                                                                                                    |                                               |  |  |  |  |
| 第一生命ホール ちょうちょう しょうちょう しょうしょう しょうしょう しょう |                                               |  |  |  |  |
|                                                                                                    |                                               |  |  |  |  |

### [手順2] 利用規約をご確認の上、『上記規約に同意します』を選択します。

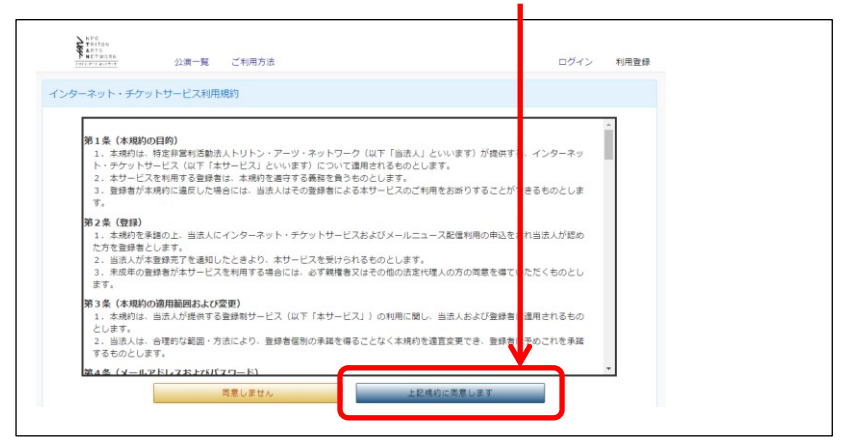

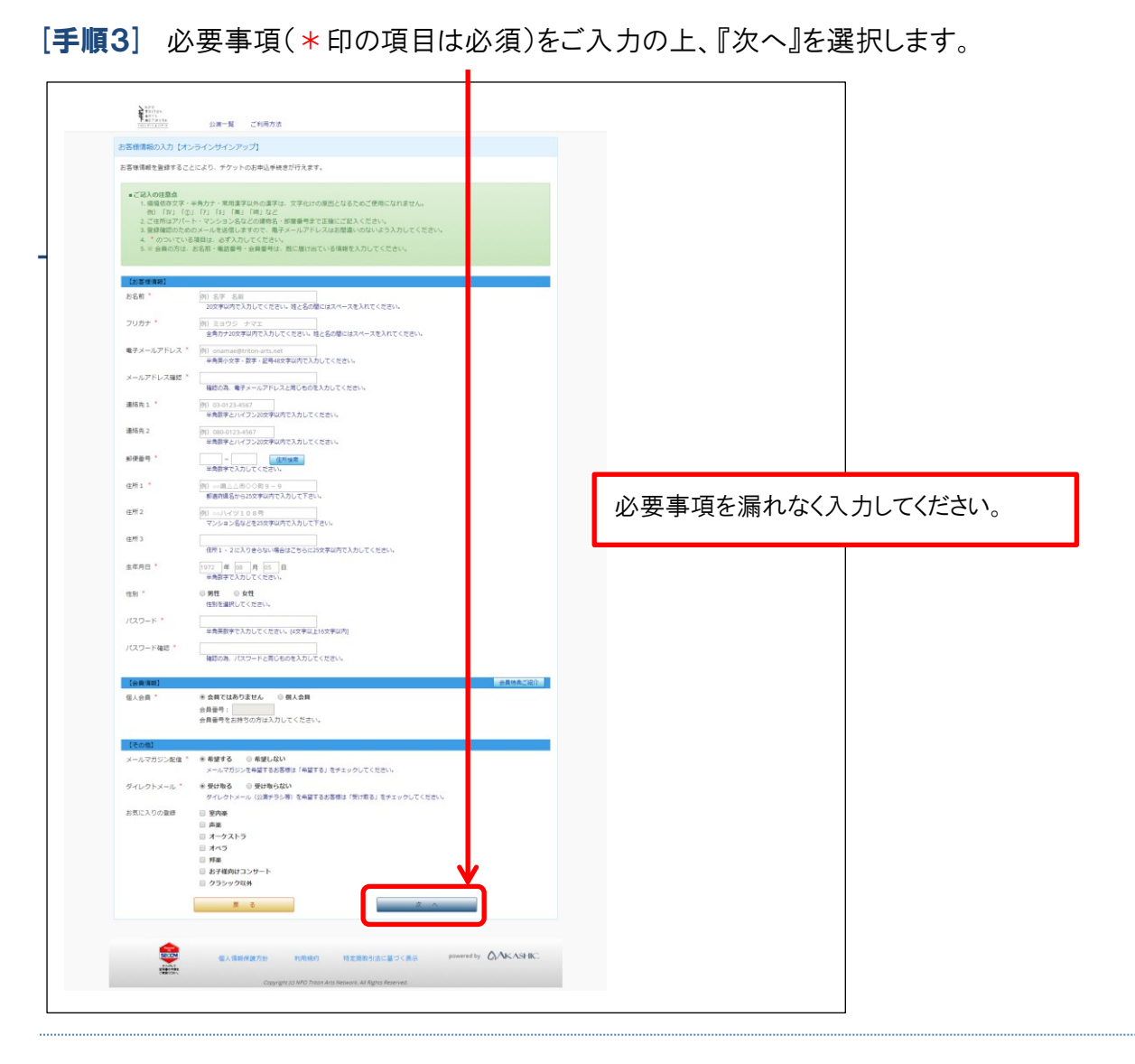

#### [手順4] 入力内容を確認し、『この内容で登録する』を選択します。

| ANTS ACTWORK             | ◇演一覧 ご利田方法                                             |         |             |
|--------------------------|--------------------------------------------------------|---------|-------------|
|                          | JARE 26 CTUDIONA                                       |         |             |
| 各様情報の確認                  |                                                        |         |             |
| 力されたお客様情報の<br>報が正しければ「この | 各項目をご確認ください。<br>内容で登録する」、修正がある場合は「内容を修正する」ボタンを押してください。 |         |             |
|                          |                                                        |         |             |
| 【お客様情報】                  |                                                        |         |             |
| お名前                      | 月島 はるみ                                                 |         |             |
| フリガナ                     | ツキシマ ハルミ                                               |         |             |
| 電子メールアドレス                |                                                        |         |             |
| 連絡先 1                    |                                                        |         |             |
| 連絡先 2                    |                                                        |         |             |
| 郵便番号                     |                                                        |         |             |
| 住所1                      |                                                        |         |             |
| 住所 2                     |                                                        |         |             |
| 住所3                      |                                                        |         |             |
| 生年月日                     |                                                        |         |             |
| 性別                       |                                                        |         |             |
| パスワード                    | 表示されません                                                |         |             |
| 【その他】                    |                                                        |         |             |
| メールマガジン配信                |                                                        |         |             |
| ダイレクトメール                 |                                                        |         |             |
| お気に入りの登録                 | <ul> <li>室内楽</li> <li>市本</li> </ul>                    |         |             |
|                          | □ 戸来<br>□ オーケストラ                                       |         | 内容を修正する場合はこ |
|                          | <ul> <li>オペラ</li> <li>邦率</li> </ul>                    |         |             |
|                          | ◎ お子様向けコンサート                                           |         | 選択してください。   |
|                          | クラシック以外                                                | <u></u> |             |
|                          | 内容を修正するこの内容で登録する                                       |         |             |
| •                        |                                                        |         |             |
|                          | <del></del>                                            |         |             |
|                          |                                                        |         |             |

## [手順5] [利用登録]後、仮登録メールが自動送信されます。メールが届かない場合は、チケットデスク TEL:03-3532-5702 までお電話ください。

| トリトン・アーツ・ネットワーク・インターネット・チケットサービス・仮登録完了のお知らせ<br>同トリトン・アーツ・ネットワーク・インターネット・チケットサービス <boxoffice@triton-arts.net><br/>送信日時: 2014/04/17 (木) 11:11<br/>宛先: 回boxoffice@triton-arts.net</boxoffice@triton-arts.net> |                                                        |
|----------------------------------------------------------------------------------------------------|--------------------------------------------------------|
| 月島 はるみ 様                                                                                                    |                                                        |
| このたびは、インターネット・チケットサービスにご登録いただぎ誠にありがとうございます。                                                                                                    |                                                        |
| 以下の内容をご確認いただき、本登録手続きをお願い申し上げます。                                                                                                    |                                                        |
| ************************************                                                                                                    |                                                        |
| 現在の状態は仮登録の状態となっております。<br>本登録するには、下記の URL よりアクセスしてください。                                                                                                    |                                                        |
| お客様の環境によっては、一部の文字列がURLとして<br>認識されていない場合があります。<br>この場合は下記のURLを全てコビーし、ブラウザのアドレス欄に<br>貼り付けてからアクセマください。                                                                                                    |                                                        |
| <u>https://yykl.ka-ruku.com/triton-arts-t/regist?KEY=dae911a2&amp;ID=15475</u><br>このページは仮登録から24時間有効です。<br>それ以降は仮登録が無効となりますので、24時間以内に本登録をお願いします。                                                            | メールに記載されている URL(ア<br>ドレス)を、仮登録から24時間以<br>内にクリックしてください。 |
| この登録に心あたりのない場合、<br><u>boxoffice戦triton-arts-net</u><br>にこのメールを転送くださいますようお願い申し上げます。                                                                                                    | ※24 時間以内に本登録できな                                        |
| こ面倒をお掛けいたしますか、なにとそよろしくお願い甲し上けます。<br>公演・お申込内容などのお問合せ<br>トリトン・アーツ・ネットワーク・チケットデスク<br>E-mail: <u>boxoffice@triton-arts.net</u><br>Tel : 03-3532-5702 平日11:00~18:00<br>Fax : 03-3532-5703                       | い場合、[手順1]より再度ご登<br>録ください。                              |

#### [手順6] 利用登録(本登録)完了。本登録完了メールを自動送信します。メールが届かない場合は、 チケットデスク TEL:03-3532-5702 までお電話ください。

| インターネット・チケットサービス<br>利用発酵が完了しました<br>引き始まご利用いただく集合は、ここからログインしてください。                                                                                                    | トリトン・アーツ・ネットワーク・インターネット・チケットサービス・本登録完了のお知らせ<br>トリトン・アーツ・ネットワーク・インターネット・チケットサービス <boxoffice@triton-arts.net><br/>送信日時: 2014/04/17 (木) 11:50<br/>現先: Docoffice@tritor-arts.net</boxoffice@triton-arts.net>                                                                                                    |
|----------------------------------------------------------------------------------------------------|----------------------------------------------------------------------------------------------------|
| <b>にお聞合せはこちらまで]</b> TAN     TAN     E-mail: E-condFredDPrtdb-artS.net     Tet: 03-3332-5702     平日11:00〜18:00     配口名     Copyrgit(2) AVD Triter-Arty Network, All Rights Reserved. | 月島 はるみ 様<br>このたびは、インターネット・チケットサービスにご登録いただき飯にありがとうごさいます。<br>以下の内容で、ご登録を完了いたしました。<br>ご登録内容をご確認くださいますよう、お願い申し上げます。<br>ご登録日時:2014年04月17日11:40<br>ご登録者と、月島 はるみ様<br>ご登録者と、「月島 はるみ様                                                                                                    |
|                                                                                                    | ログインの際は、メールアドレスとパスワードを入力してください。<br>この登録に心あたりのない場合、<br>baxoficetrilon-arts.net<br>にこのメールを転送くださいますようお願い申し上げます。<br>ご面倒をお掛けいたしますが、なにとぞよろしくお願い申し上げます。<br>公演・お申込内容などのお問合せ<br>トリトン・アーッ・ネットワーク・チケットデスク<br>E-mail: bayofice程rtilon-arts.net<br>Tel :03-3532-5702 平日11:00~18:00<br>Fax :03-3532-5703<br>※当メールはコンピュータによって自動的に送信されています。 |

## チケットに関するお問合せ

**ドルンアーツ・チケットデスク** TEL:**03-3532-5702**/FAX:03-3532-5703/e-mail:boxoffice@triton-arts.net 営業時間:平日 11:00~17:00 定休日:土・日・祝 住所:〒104-6005 東京都中央区晴海 1-8-10 晴海アイランドドリトンスクエア オフィスタワーX 棟 5 階